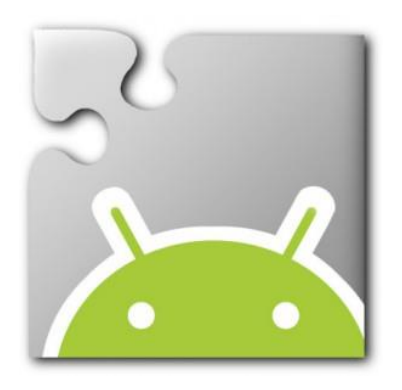

- Today we are going to start developing apps using a new tool called App Inventor.
- This tool is being developed by MIT (the same people who created Scratch).

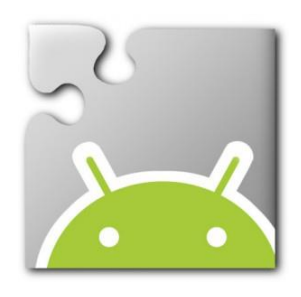

- What is an app?
  - An app is a software program designed to run on smartphones, tablet computers and other mobile devices.
- What are the types of apps?
  - Utlity, Entertainment, Game, News, Productivity and Social Media

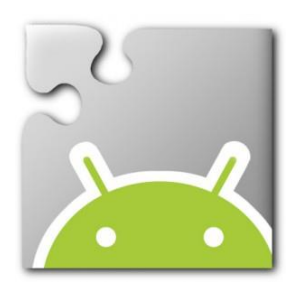

- To use App Inventor you must install
  - Mozilla Firefox
    - <u>http://www.mozilla.org/en-GB/firefox/new/</u>
  - or
  - Google Chrome
    - <u>http://www.google.com/chrome/</u>
  - Currently App Inventor will not work with Microsoft Internet Explorer
- All the App Inventor projects are stored in the cloud, you must have an Internet connection
- To test your project you can
  - install the App Inventor Companion app to your Android mobile phone
    - https://play.google.com/store/apps/details?id=edu.mit.appinventor.aicompanion3

or

- install the App Inventor software on your computer
  - <u>http://appinventor.mit.edu/explore/ai2/setup-emulator.html</u>

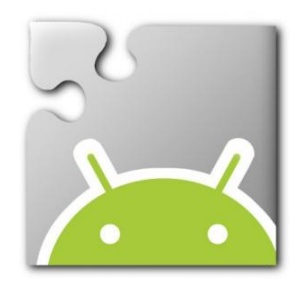

# Step 1: Install Firefox or Chrome

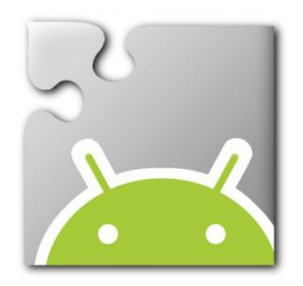

#### Install Firefox:

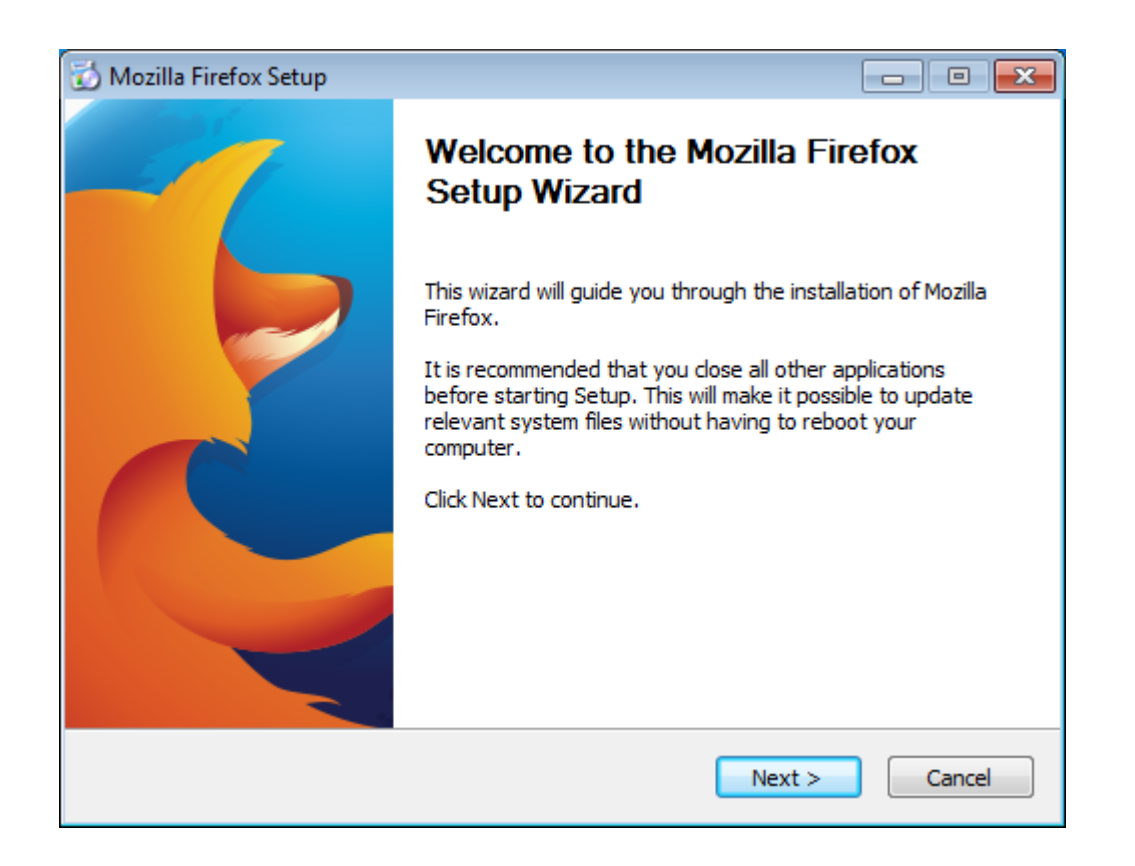

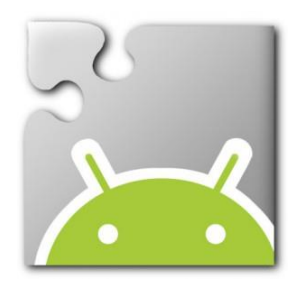

#### Firefox: Choose "Standard" install

| 🔂 Mozilla Firefox Setup                                                            |                    |
|------------------------------------------------------------------------------------|--------------------|
| Setup Type<br>Choose setup options                                                 | 3                  |
| Choose the type of setup you prefer, then click Next.                              |                    |
| Standard                                                                           |                    |
| Firefox will be installed with the most common options.                            |                    |
| Custom<br>You may choose individual options to be installed. Recommended for e<br> | experienced users. |
| < Back Next >                                                                      | Cancel             |

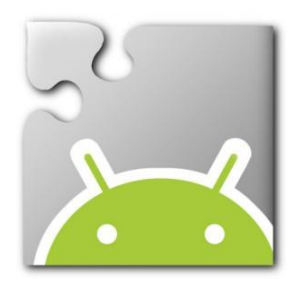

## Firefox: Change default browser if you wish

| 🐼 Mozilla Firefox Setup                                                                  |        |
|------------------------------------------------------------------------------------------|--------|
| Summary<br>Ready to start installing Firefox                                             | 3      |
| Firefox will be installed to the following location:<br>C:\Program Files\Mozilla Firefox |        |
| Use Firefox as my default web browser                                                    |        |
|                                                                                          |        |
| Click Install to continue.                                                               |        |
| < Back Install                                                                           | Cancel |

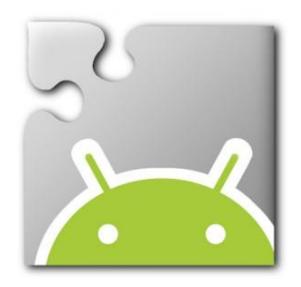

#### Firefox: Allow installation to complete

| 🔂 Mozilla Firefox Setup                                             |            |
|---------------------------------------------------------------------|------------|
| Installing<br>Please wait while Mozilla Firefox is being installed. | 6          |
| Installing Firefox                                                  |            |
|                                                                     |            |
|                                                                     |            |
|                                                                     |            |
|                                                                     |            |
| < Back Nex                                                          | t > Cancel |

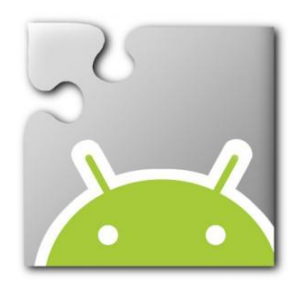

#### Firefox: When finished click Finish

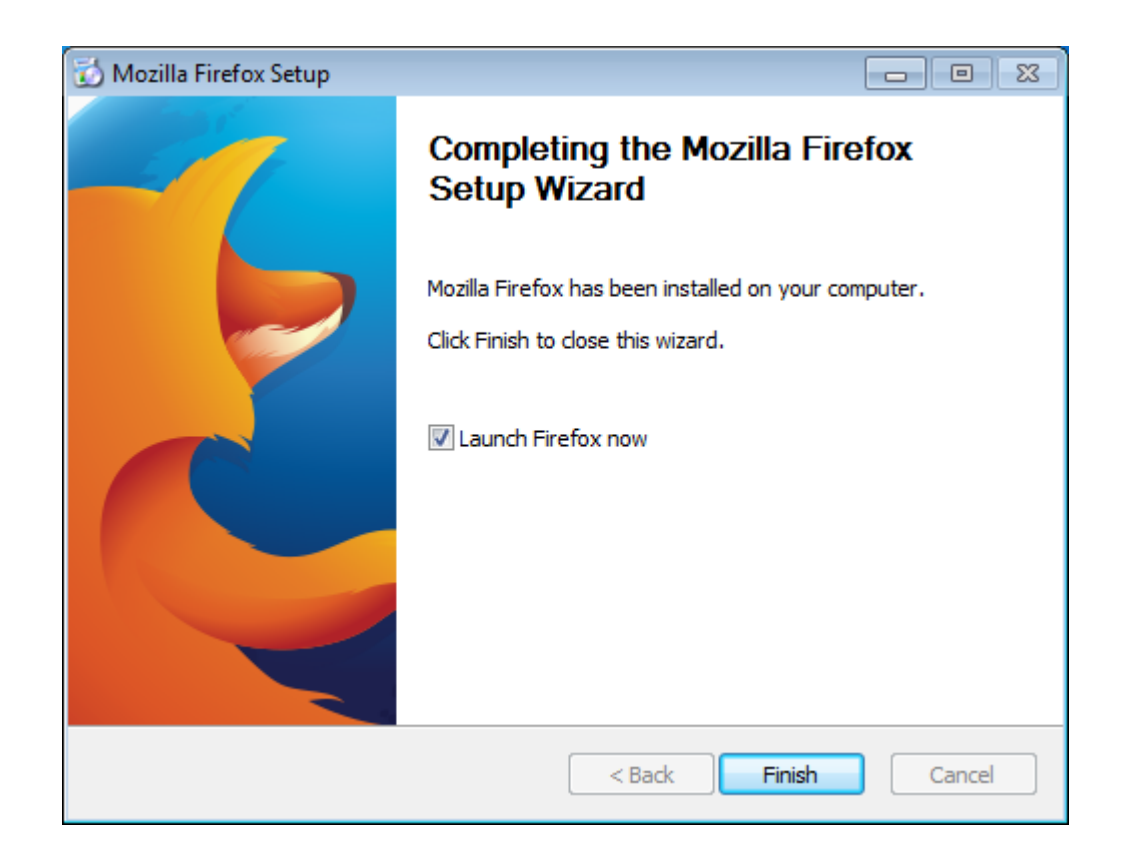

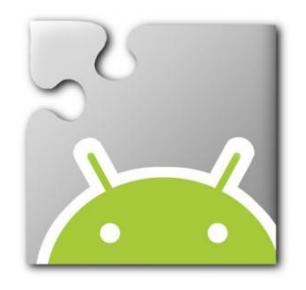

Step 2:

Install App Inventor software

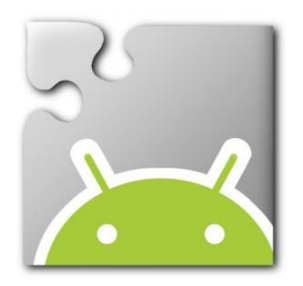

#### Install App Inventor software

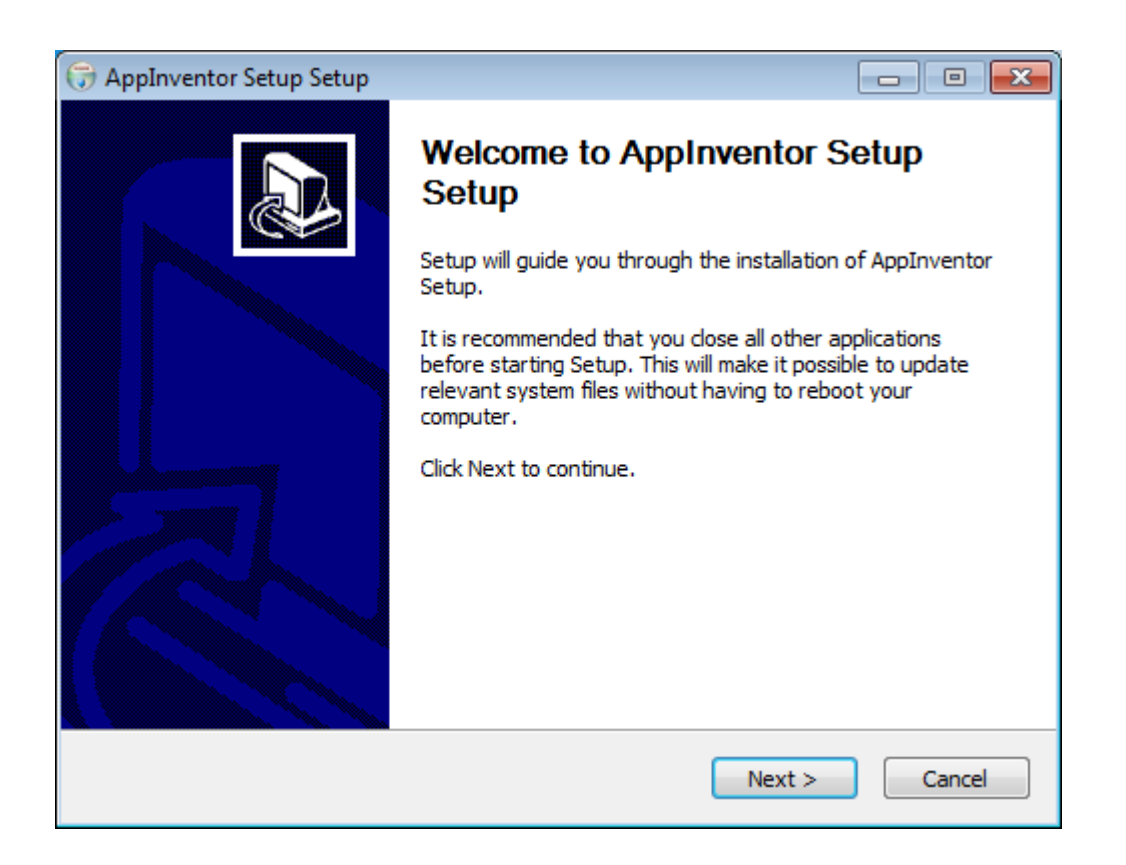

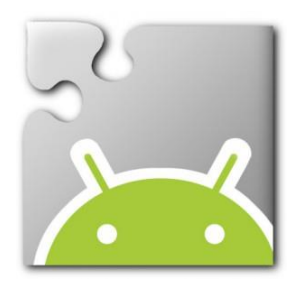

#### App Inventor: Agree to License

| G AppInventor Setup Setup                                                                                                    | - • •         |
|----------------------------------------------------------------------------------------------------|---------------|
| License Agreement<br>Please review the license terms before installing AppInventor Setup.                                                                                                    |               |
| Press Page Down to see the rest of the agreement.                                                                                                    |               |
| This is the MIT App Inventor Setup Software                                                                                                    | <u>^</u>      |
| It consists of portions of the Android Software Development Kit, which is governed by the following license:                                                                                                    |               |
| 1. Introduction                                                                                                    |               |
| 1.1 The Android Software Development Kit (referred to in this License<br>Agreement as the "SDK" and specifically including the Android system<br>files, packaged APIs, and Google APIs add-ons) is licensed to you<br>subject to the terms of this License Agreement. This License Agreement | -             |
| If you accept the terms of the agreement, click I Agree to continue. You mus<br>agreement to install AppInventor Setup.                                                                                                    | st accept the |
| Nullsoft Install System v3.0a1                                                                                                    |               |
| < Back I Agree                                                                                                    | Cancel        |

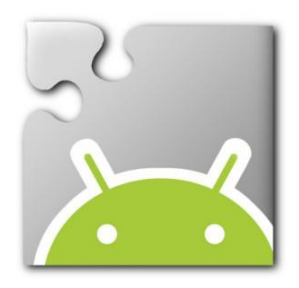

#### App Inventor: Do not change Install Location

| G AppInventor Setup Setup                                                                                                    | - • •               |
|----------------------------------------------------------------------------------------------------|---------------------|
| <b>Choose Install Location</b><br>Choose the folder in which to install AppInventor Setup.                                                     |                     |
| Setup will install AppInventor Setup in the following folder. To install in a dif<br>Browse and select another folder. Click Next to continue. | ferent folder, dick |
| Destination Folder                                                                                                    | Browse              |
| Space required: 170.5MB<br>Space available: 19.8GB                                                                                             |                     |
| Nullsoft Install System v3,0a1 < Back Next >                                                                                                   | Cancel              |

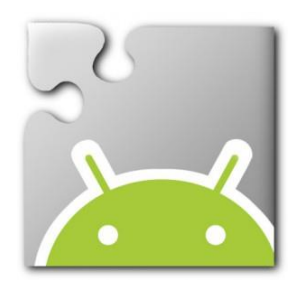

#### App Inventor: Click Install

| G AppInventor Setup Setup                                                                                                    |                  |
|----------------------------------------------------------------------------------------------------|------------------|
| Choose Start Menu Folder<br>Choose a Start Menu folder for the AppInventor Setup shortcuts.                                                                            |                  |
| Select the Start Menu folder in which you would like to create the program's can also enter a name to create a new folder.                                             | s shortcuts. You |
| Accessories<br>Administrative Tools<br>Games<br>Juniper Networks<br>Maintenance<br>Oracle VM VirtualBox Guest Additions<br>Scratch<br>Startup<br>Tablet PC             |                  |
| Do not create shortcuts Nullsoft Install System v3.0a1<br><br><br><br><br><br><br><br><br><br><br><br><br><br><br><br><br><br><br><br><br><br><br><br><br><br><br><br> | Cancel           |

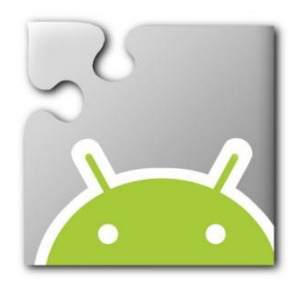

#### App Inventor: Allow software to install

| G AppInventor Setup                                                   |                                                                                                    |
|-----------------------------------------------------------------------|----------------------------------------------------------------------------------------------------|
| Installing<br>Please wait while AppInventor Setup is being installed. | (and a second second se |
| Extract: aiStarter.exe 100%                                           |                                                                                                    |
| Show details                                                          |                                                                                                    |
|                                                                       |                                                                                                    |
| Nullsoft Install System v3.0a1                                        | Canad                                                                                                    |

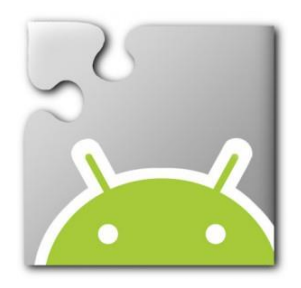

#### App Inventor: Click Finish

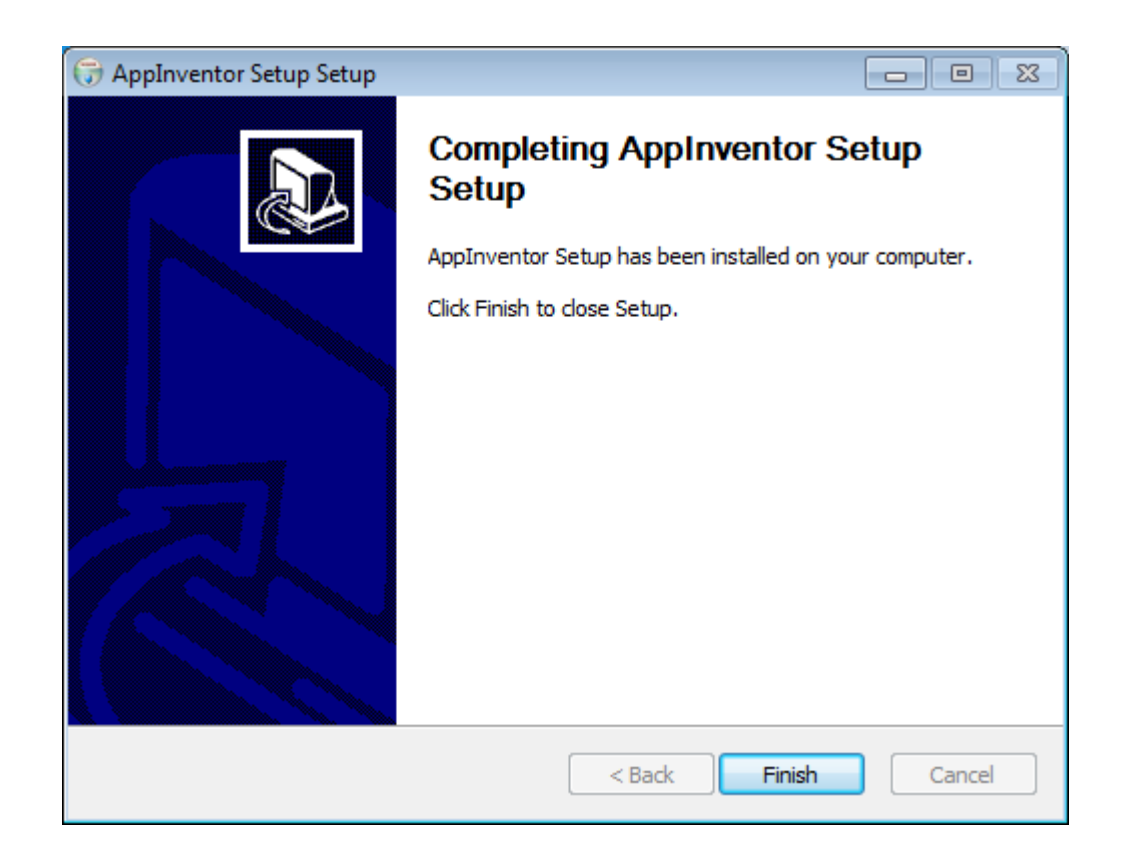

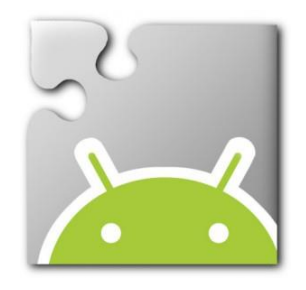

Step 3: Reboot your machine

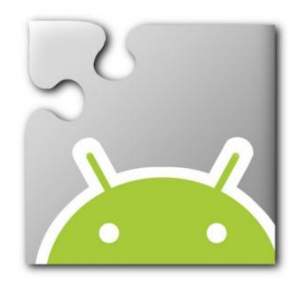

#### After the reboot there is a new program is running. This program is used when you launch the Emulator.

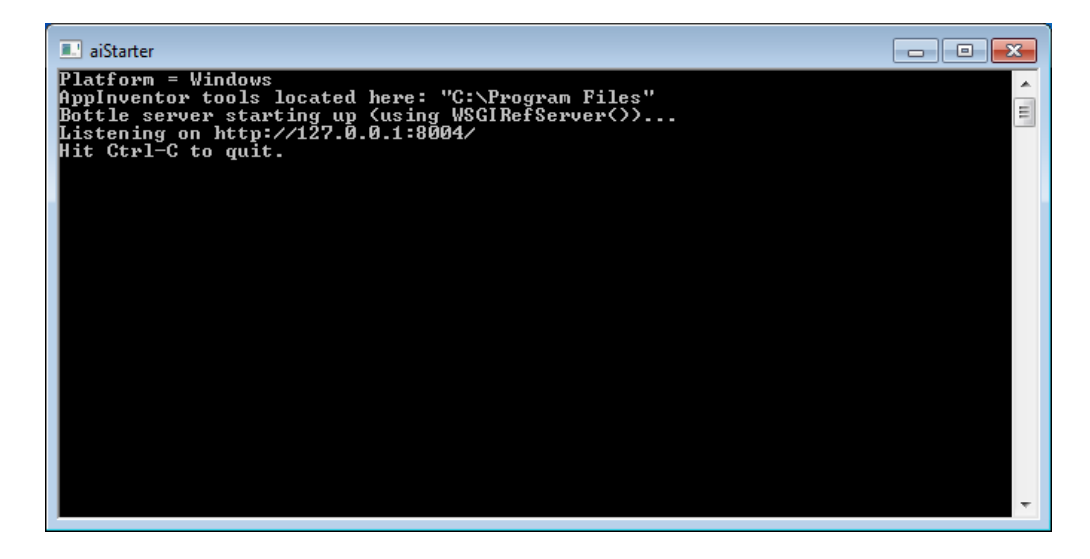

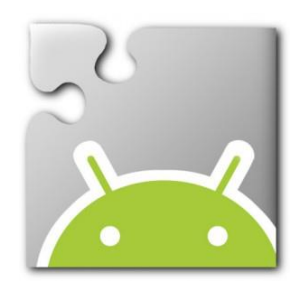

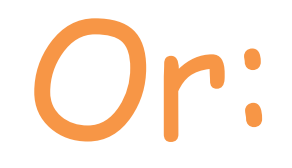

## Install the App Inventor Companion app

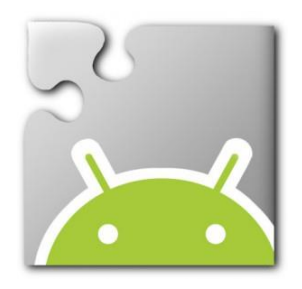

# Companion App: In your android mobile device launch the Google Play app

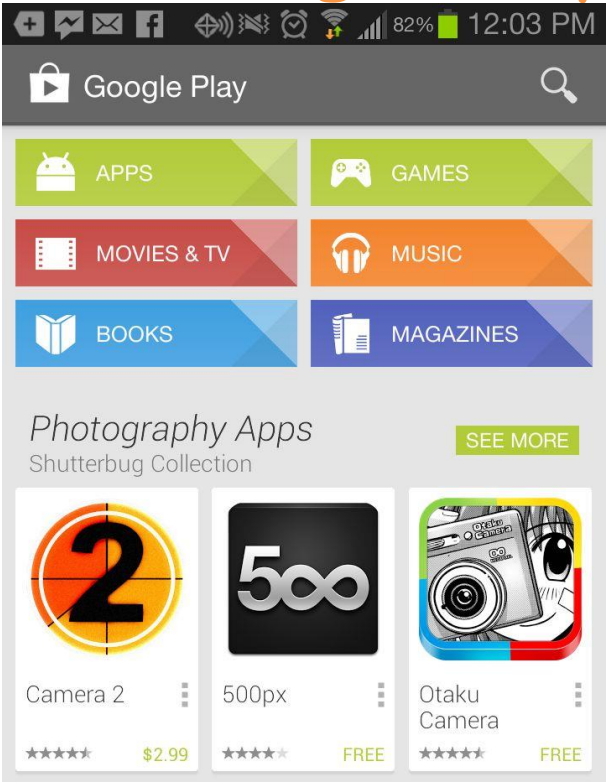

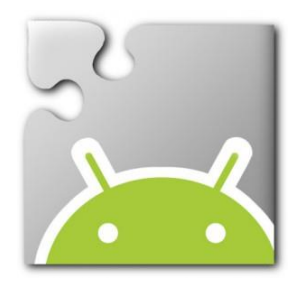

#### Companion App: Search for MIT AI2 Companion. Install the app

| MIT App Inventor 2 Companion                             | nen |
|----------------------------------------------------------|-----|
| MIT App Inventor 2                                       |     |
| type in the 6-digit code<br>-or-<br>scan the QR code     |     |
| Six Digit Code                                           |     |
| connect with code                                        |     |
| scan QR code                                             |     |
| Your IP Address is: 192.168.1.107<br>Version: 2.11ai2zx1 |     |
|                                                          | E   |

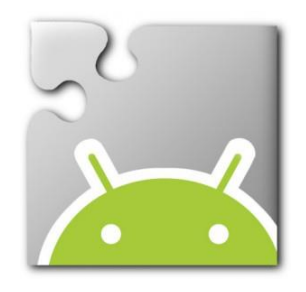

Step 4: Login to App Inventor

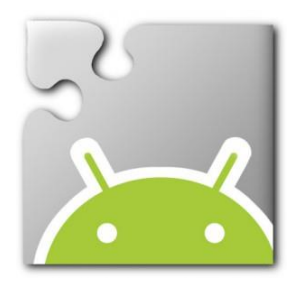

#### Launch Firefox or Chrome Type: ai2.appinventor.mit.edu

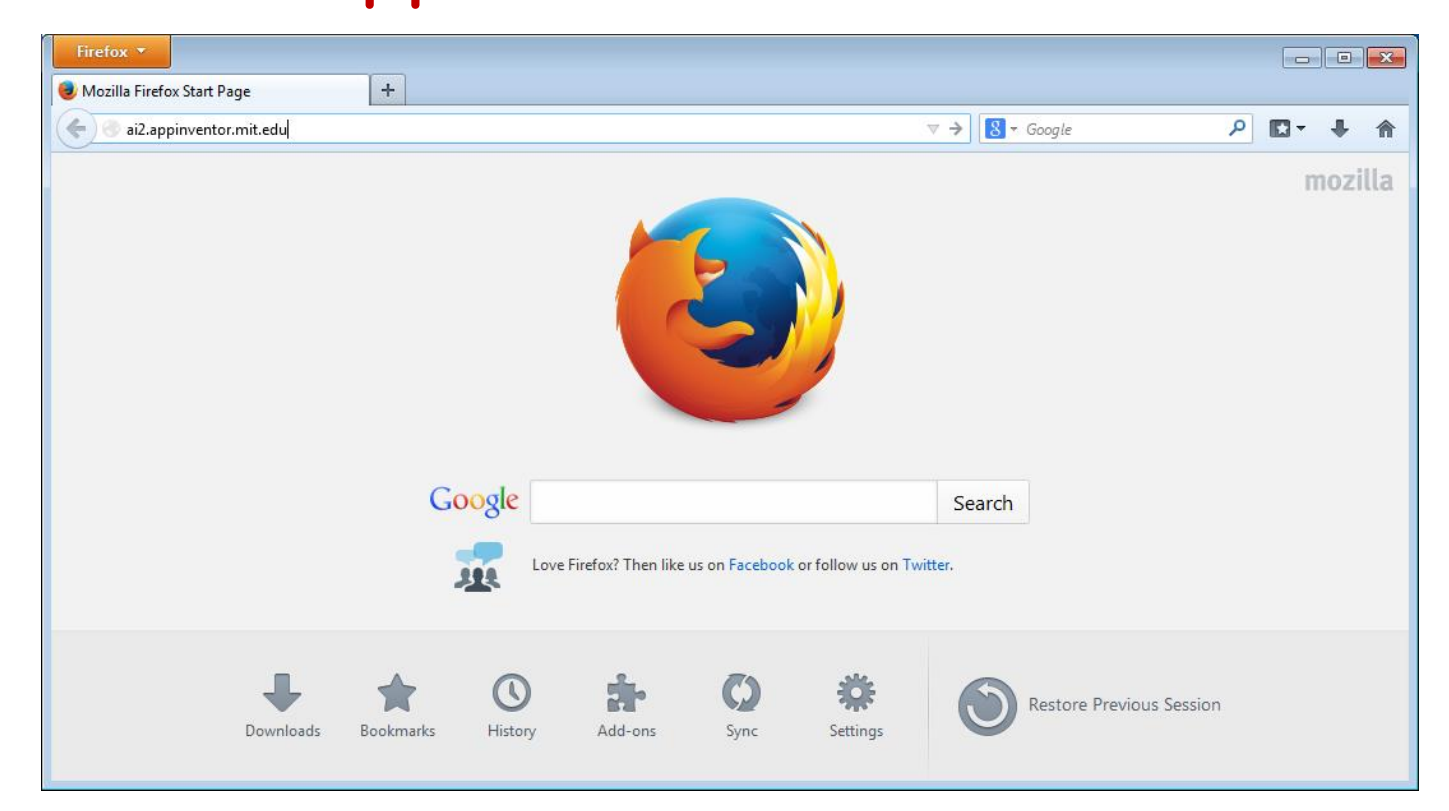

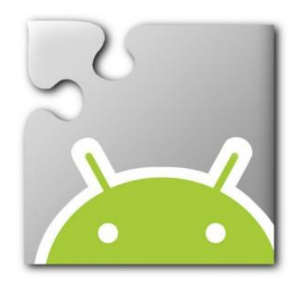

# Enter your Gmail e-mail address and password

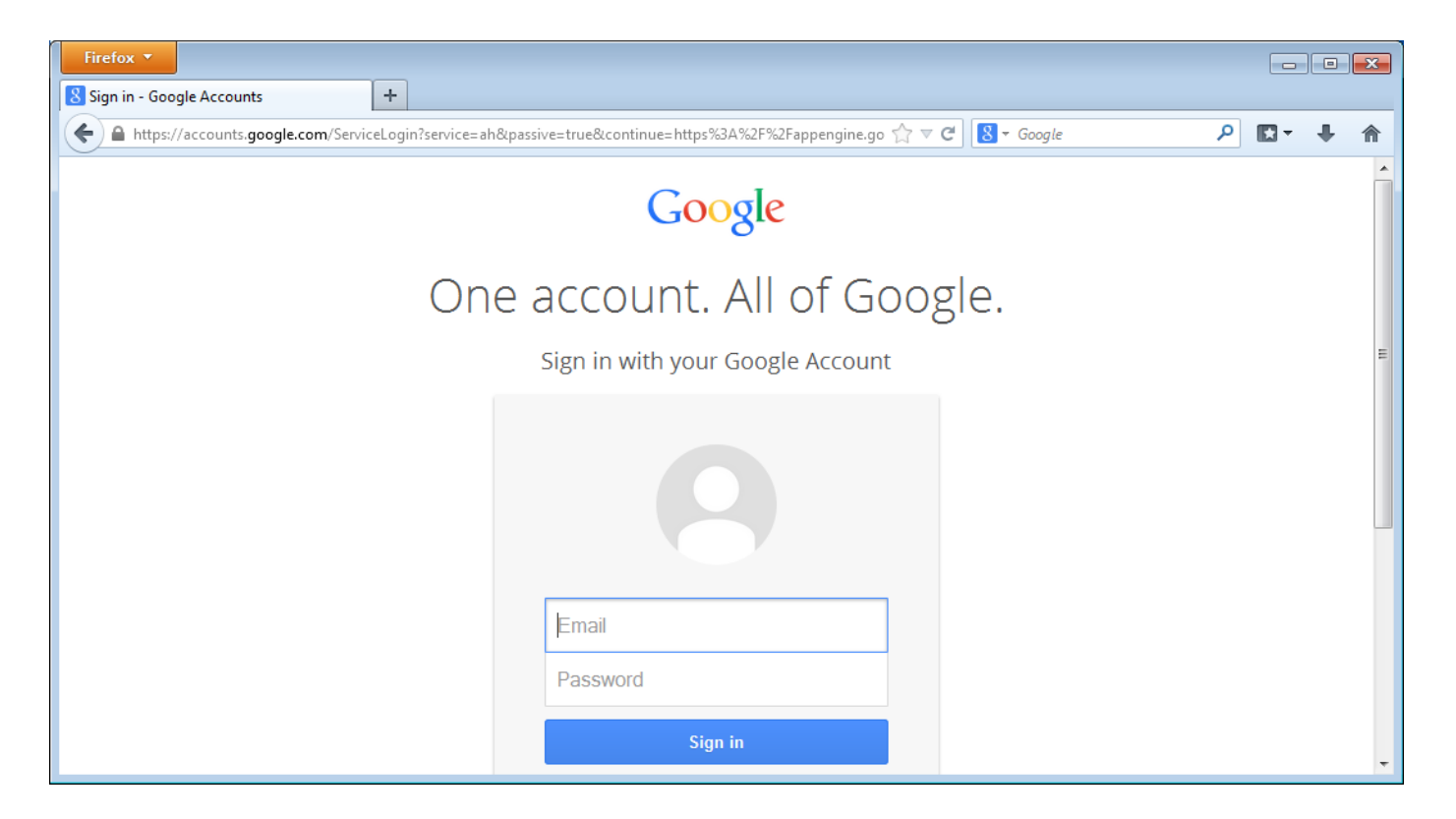

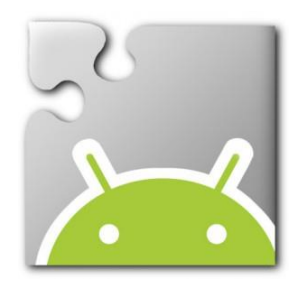

#### Welcome to App Inventor

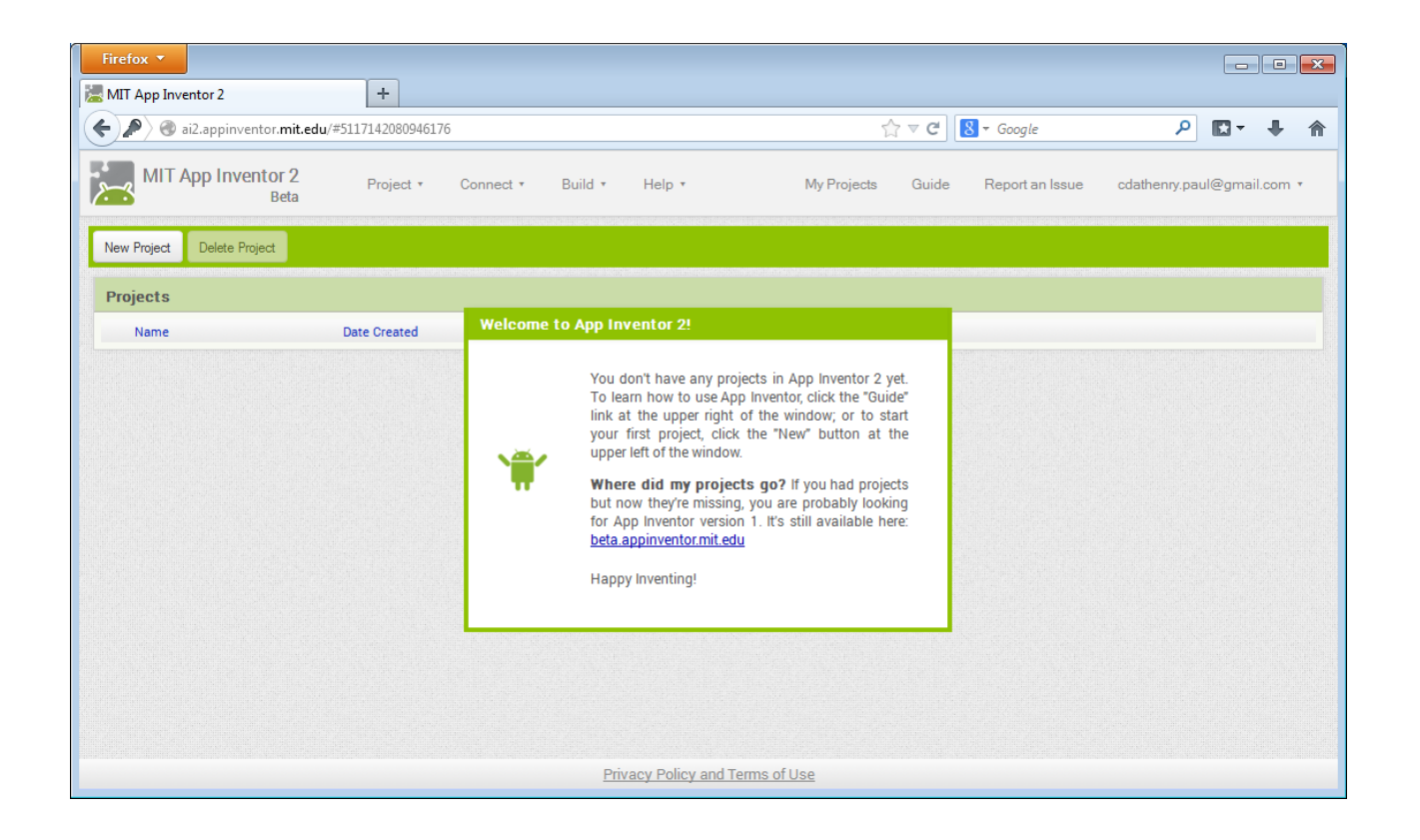